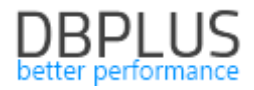

# <u>DBPLUS</u> <u>Performance Monitor dla SQL Server</u> <u>opis zmian w wersji 2021.1</u>

<u>Data: 9 kwietnia 2021</u>

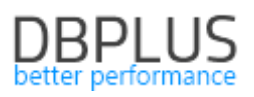

| Nowości w wersji 2021.1                                      | 3  |
|--------------------------------------------------------------|----|
| 1.1. Anomaly Monitor                                         |    |
| 1.1.1. Wyłączenie zapytań z monitoringu (Exlude Alerts)      | 6  |
| 1.2. Słownik Waitów                                          | 7  |
| 1.3. Formatowanie i parsowanie zapytań                       | 8  |
| 1.4. Usprawnienia Ogólne                                     | 8  |
| 1.4.1. Load trends Compare                                   | 8  |
| 1.4.2. Nowy ekran Backup                                     | 9  |
| 1.4.3. I/O Stats razem z zapytaniami                         | 10 |
| 1.4.4. Performance reports z opcją wydruku w formacie *.docx | 10 |
| 1.4.5. Szybkie zaznaczanie wierszy (Shift)                   | 10 |
| 1.4.6. Dodatkowe filtry do wyszukiwania historii sesji       | 10 |
| 1.4.7. Eksport blokad                                        | 11 |
| 1.4.8. Koniec wsparcia starej wersji Dashboard               | 11 |
| 1.4.9. Parametr dla historii jobów SQL Server                | 11 |

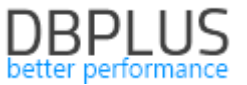

Poniżej prezentujemy wykaz zmian w systemie DBPLUS Performance Monitor do monitoringu instancji Microsoft SQL Server.

### Nowości w wersji 2021.1

### 1.1. Anomaly Monitor

W aplikacji DBPLUS Performance Monitor dostępny jest moduł Anomaly Monitor który zawiera informacje o wykrytych problemach w monitorowanej instancji SQL. Dane na stronie prezentowane są w dwóch zakładach:

- Anomaly Monitor
- Alerts Browser

Zakładka **Anomaly Monitor** przedstawia zdarzenia wykryte w monitorowanej instancji SQL na podstawie badania trendów dla najważniejszych statystyk wydajnościowych. Weryfikacji podlegają zapytania wykonywane w instancji SQL, wydajność macierzy dyskowej, jak również statystyki dotyczące wiodących waitów wpływających na wydajność. Monitoring zawiera informacje na temat problemów podzielonych na klasy:

### • Change Plan

Problemy prezentowane w tej klasie związane są ze zmianą planu wykonania. W przypadku wykrycia spadku wydajności danego zapytania, aplikacje weryfikuje czy zdarzenie ma związek ze zmianą planu jednocześnie sprawdza czy w historii dla danego zapytania można odnaleźć szybszy/lepszy plan. Ilość dni brana pod uwagę przy wyszukiwaniu szybszego planu jest zależna od parametru *History Days for Plan Change Estimation* dostępnego w menu **Alerts Settings** w zakładce **General settings**. Domyślnie wartość parametru ustawiona jest na 30 dni.

#### • CPU

Klasa CPU występuje w przypadku wykrycia problemów związanych ze wzrostem poziomu zdarzeń oczekiwania **SOS\_SCHEDULER\_YIELD.** Wzrost poziomu tego oczekiwania ma związek z wystąpieniem presji na CPU przez zapytania wykonywane w danym momencie w instancji SQL.

#### • I/O

Klasa ta wskazuje na problemy powiązane z macierzą dyskową. Aplikacja sprawdza czy nastąpiło pogorszenie wskaźników związanych z wydajnością macierzy dyskowej oraz dodatkowo weryfikowany jest poziom oczekiwań powiązanych z zasobami I/O.

### • Latch

Występowanie tej klasy problemów ma związek z wysokim poziomem Latchy. W zależności od źródła problemu aplikacja informuje o powodzie spadku wydajności instancji SQL spowodowanej przez Latche.

#### Lock

Klasa zawiera zdarzenia związane z występowaniem blokad w monitorowanej instancji SQL.

#### • Aplication

Wystąpienie problemu związane jest ze wzrostem poziomu oczekiwania **ASYNC\_NETWORK\_IO**, który wskazuje na oczekiwanie na odpowiedź po stronie aplikacji

### • Memory

Problemy powiązane z tą klasą wskazują na występowanie problemów z pamięcią w monitorowanej instancji SQL.

### New SQL Statement

Przyczyną wystąpienia tej klasy problemów jest pojawienie się nowego zapytania które do tej pory nie było wykonywane lub nie zostało wcześniej wykryte przez monitoring DBPLUS, jednocześnie w znaczny stopniu utylizuje zasoby instancji SQL w której jest wykonywane. Informacja o wykryciu nowego zapytania będzie widoczna przez okres 3 dni od momentu jego wystąpienia jest to zależne od nowego parametru *Number of days to concider statement as NEW* dostępnego w menu Alerts Settings w zakładce General setings. Problem New SQL Statment nie będzie również występować w przypadku gdy zapytanie nie będzie stanowić istotnego wpływu na wydajność.

#### Remote

Problem z klasą Remote wynika z faktu oczekiwania na odpowiedź ze strony odległego hosta zewnętrznego (bazy danych /aplikacji). Przepływ danych między hostami w sieci oraz zdalny aspekt aplikacji wymagają czasu, aby przetworzyć każde skierowane do niej żądanie. Aplikacja, która komunikuje się ze zdalnym hostem, musi czekać na nadejście odczytanych danych.

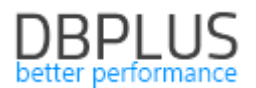

#### Replication

Klasa ta związana jest z występowaniem wyższego poziomu oczekiwań związanych z procesem replikacji (HADR).

### • SQL Statement

Klasa SQL Statement wskazuje na problem z zapytaniami dla których nastąpiło pogorszenie ogólnej statystyki czasu trwania Elapsed Time. Nie zostało jednak wykryte źródło pogorszenia się czasu trwania zapytania.

#### • SQL statement - buffer gets

Dla zapytań przypisanych do tej klasy nastąpił wzrost ilości odczytywanych danych z bufora pamięci.

### SQL statement - disk reads

Klasa ta grupuje w sobie zapytania dla których został wykryty wzrost ilości odczytywanych danych z zasobów dyskowych w porównaniu do trendu historycznego dl danej statystyki.

#### • SQL statement – executions

Dla zapytań przypisanych do tej klasy problem wykryto znaczny wzrost ilość wykonań w danym snap w stosunku do historii danego zapytania za ostatnie 30 dni. Administrator powinien zweryfikować jaki jest powód nagłego wzrostu ilości wykonań powiązanego z tym problemem zapytania.

#### • Other

Klasa ta zawiera wzrost poziomu oczekiwań dla którego nie został zdefiniowana dedykowana klasa. W kolejnych wersjach aplikacji przypadki zawarte w klasie Other będą opisywane I analizowane pod kątem wyszukiwania źródła problem.

Po wejściu na ekran Anomaly monitor zostanie zaprezentowany wykres przedstawiające anomalie wydajnościowe za ostatnie dwa tygodnie. Uwaga!! Mechanizm wyliczania problemów na podstawie trendów nie działa wstecznie. Bezpośrednio po aktualizacji aplikacji do wersji 2021.1 ekran może nie prezentować opisanych wyżej danych. Dostępne jest ręczne przeliczenia alertów korzystając z mechanizmu dostępny w menu Configuration – Alert setings w zakładce Adhoc Alerts calculator dla monitorowanej instancji SQL.

Każda z klas dostępna na wykresie przedstawiona została oddzielnym kolorem. Wysokość słupka zależy od wpływu danej klasy na wydajność. Im większy/poważniejszy problem zostanie wykryty tym kolumna o danym kolorze będzie wyższa.

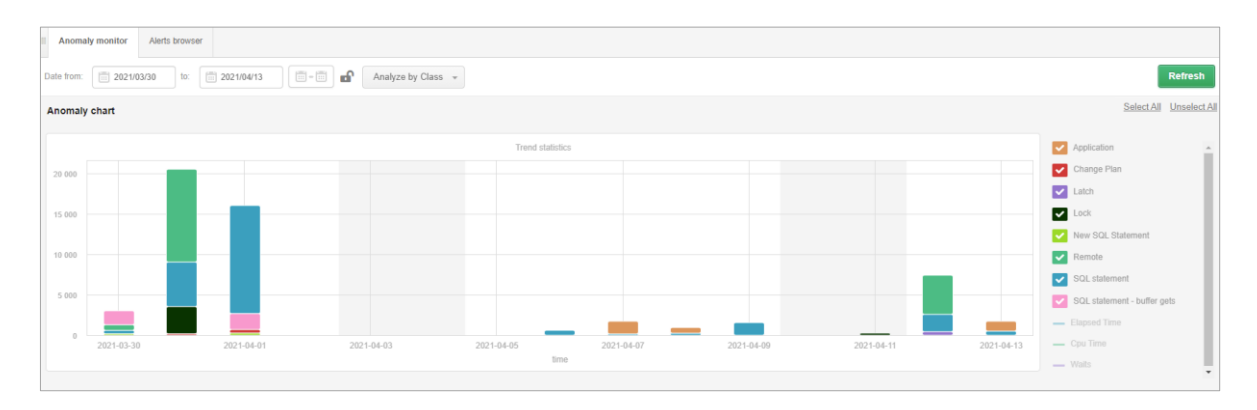

Pod wykresem została wyświetlona lista klas problemów wydajnościowych które zostały wykryte w prezentowanym okresie. W celu weryfikacji problemu wybieramy dzień klikając na wykres w celu weryfikacji problemów wydajnościowych.

Kolejny wykres przedstawia klasy problemów wykryte w danym dniu.

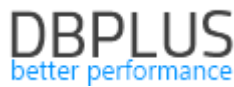

| III Anom   | by monitor Alerts browser                                                                                                    |                            |
|------------|----------------------------------------------------------------------------------------------------|----------------------------|
| Date from: | 202103300 to: 202104/13 □-□                                                                                                    | Refresh                    |
| Anomal     | y chart                                                                                                    | Select All Unselect All    |
|            | Trend statistics for selected day 2021-03-31 Back to day view                                                                                | Change Plan                |
| 6 000      |                                                                                                    | Lock                       |
|            |                                                                                                    | <ul> <li>Remote</li> </ul> |
| 4 000      |                                                                                                    | SQL statement              |
|            |                                                                                                    | Elapsed Time               |
| 2.000      |                                                                                                    | - Opu Time                 |
| 2000       |                                                                                                    |                            |
| 2021-03    | 31 00 06.41 2021-03-31 03.42 05 2021-03-31 07.15.26 2021-03-31 10.40 59 2021-03-31 14.22 26 2021-03-31 17.56 09 2021-03-31 21.29 0.4<br>Sime |                            |

W celu analizy szczegółowej klikamy na wiersz z klasą problemu dla którego chcemy zweryfikować przyczynę wystąpienia problemu.

| Anomaly list for date 2021/03/31 |                        |                  |
|----------------------------------|------------------------|------------------|
| Problem class                    | Anomaly Elapsed Time 👻 | Anomaly Cpu Time |
|                                  | [Seconds]              | [Seconds]        |
| Remote                           | 11 538.43              | 5 025.80         |
| SQL statement                    | 5.497.14               | 1 313.85         |
| Lock                             | 3 355.92               | 0                |
| Change Plan                      | 168.56                 | 1 727.84         |

Poniżej został przedstawiony problem zapytania dla którego zostało wykryte zdarzenie zmiany planu. Wybierając dany wiersz zostaje otwarty panel ze szczegółami danego zapytania. Na legendzie po prawej stronie wykresu zostały podświetlone kolorem pomarańczowym te statystyki dla których zostały przekroczone wartości progowe.

| Anomaly list for da                                         | e 2021/04/13 for class Change Plan                                                                                                    |                                                                       |                                                  |                      |                                                                                                    | < Back to anomaly list        |
|-------------------------------------------------------------|----------------------------------------------------------------------------------------------------|-----------------------------------------------------------------------|--------------------------------------------------|----------------------|----------------------------------------------------------------------------------------------------|-------------------------------|
| Query Hash                                                  | Query text                                                                                                    |                                                                       |                                                  |                      | Anomaly Elapsed Time   [Seconds]                                                                                                    | Anomaly Cpu Time<br>[Seconds] |
| 0x201B35237102C3E0                                          | SELECT TOP (@0) "timestamp","Document Type","No_","Sell-to Customer No_","Bill-to Customer No_","                                                                                                   | Bill-to Name", "Bill-to Name 2", "Bill-to Address", "Bill-to A        | ddress 2","Bill-to City","Bill-to Contact","Your | Reference*, "Ship-to | Co 0                                                                                                    | 74.54                         |
| Details                                                     |                                                                                                    |                                                                       | 🐥 Pe                                             | riod range Last 7    | days * Group by Hour *                                                                                                    | Refresh X                     |
| Performance pro<br>Details: For detail<br>Statistics: Cpu T | blem couse Query change plan<br>d information click: "Plas" button on query row and check query details.<br>me per 1 exec, Last value: 0.0306 s, History value: 0.0306 s , Faster plan found: 0x2C6 | 80E6770E5672A , actual slower plan: 0xF46E                            | 2A268DC3E980. Statistics differenc               | :e: 0,000334 vs. 0   | 1,0306 s                                                                                                    |                               |
| 250                                                         |                                                                                                    |                                                                       |                                                  |                      | SOL Query statistics Elapoad Time Cpu Time Cpu Time per 1 exec (Faster plan fou Elapoad Time per 1 exec (Faster plan Rows processed Butler gets | nd)<br>I found)               |
| 2021-04-06 00:00:00                                         | 2021-04-07 14:00:00 2021-04-09 04:00:00<br>Elapsed Time - 0x2C680E6770E5672A (Navision HR)                                                                                                    | 2021-04-10 18:00:00<br>lapsed Time - 0xF45E2A268DC3E980 (Navision HR) | 2021-04-12 08:00:00                              |                      | Butter writes<br>Execution                                                                                                    |                               |

Nad wykresem przedstawiony został ogólny opis problemu (Details), razem ze wskazaniem najszybszego planu dla badanego zapytania. W przypadku zmiany planu wykres prezentuje informacje pogrupowane dla każdego planu oddzielnie.

W przypadku detekcji problemu związanego z przekroczeniem poziomu trendu dla danego oczekiwania (np. LCK\_M\_IX), w zakładce *Details* zostały przedstawione ogólne informacje na temat przekroczonych statystyk dla danego waitu z informacją na temat powodu wzrostu poziomu danego waitu. Dodatkowo w zakładce *Related queries* zostały powiązane zapytania dla które w badanym okresie czasu oczekiwanie dla danego wait było największe.

| Detail       | s Related queries 2                                                                                                    |                                                                                                    |                                                                                         |                                                                    | Period range Las | 7 days 👻 Group by Snap 👻 Refresh       |
|--------------|----------------------------------------------------------------------------------------------------|----------------------------------------------------------------------------------------------------|-----------------------------------------------------------------------------------------|--------------------------------------------------------------------|------------------|----------------------------------------|
| Deta<br>At 2 | ease of query processing<br>ills: A session(s) wait with<br>021-04-11 18:10:42, there                                                                                                    | g time caused by locking wait LCK_M<br>specified event. Please go to Locks=>Lo<br>e was found 1 sessions waited with ev | _IX<br>cks history module and analyze blocking<br>ent/s LCK_M_IX and executing query to | cases at specified time.<br>with hash value: 0x1F47FAF518F0D299 +. |                  | La                                     |
| 2 000        |                                                                                                    |                                                                                                    |                                                                                         |                                                                    | Reset zoom       | Load Trends statistics<br>Elapsed Time |
| 1 500        |                                                                                                    |                                                                                                    |                                                                                         |                                                                    |                  | Ø Wait LCK_M_IX                        |
| 1 000        |                                                                                                    |                                                                                                    |                                                                                         |                                                                    |                  |                                        |
| 500          |                                                                                                    |                                                                                                    |                                                                                         |                                                                    |                  |                                        |
| 0            | a national and a second second s | 2021-04-08 19:59:53                                                                                                    |                                                                                         | 2021-04-10 10:36:32                                                |                  |                                        |

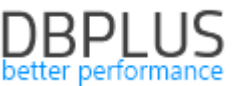

Zakładka **Alerts browser** zawiera informacje o zdarzeniach nie związanych bezpośrednio z wydajnością zapytań wykonywanych w instancji SQL. W zakładce prezentowane są alerty:

- Online,
- Alerty własne użytkownika,
- Związane z przekroczeniem zajętości przestrzeni dyskowej
- Inne alerty nie związane z zapytaniami

Po wejściu na zakładkę, alerty są przedstawione w formie wykresu za ostatnie 2 tygodnie. Wysokość słupka na wykresie odpowiada ilości wystąpień danego problemu w danym dniu.

Po kliknięciu w punkt na wykresie otrzymujemy informacje na temat wszystkich wystąpień problemów we wskazanym dniu.

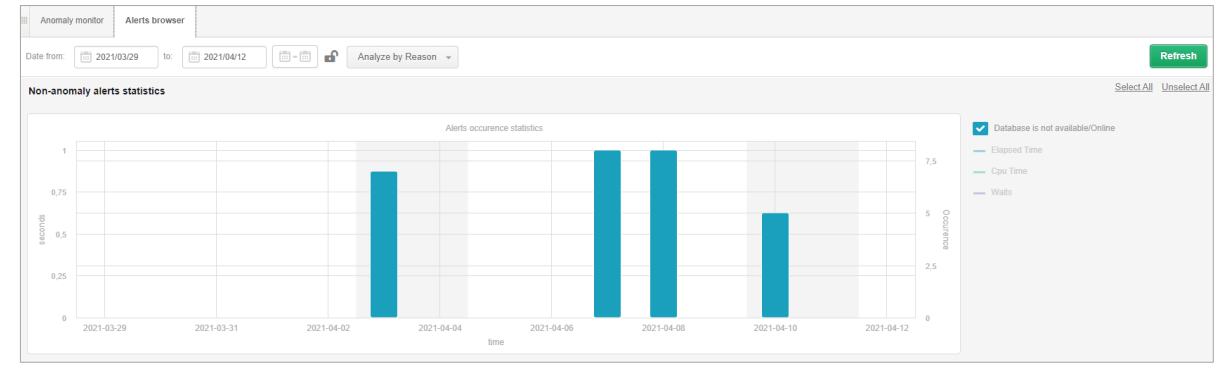

### 1.1.1. Wyłączenie zapytań z monitoringu (Exlude Alerts)

Wykluczanie zapytań z monitoringu to funkcjonalność przydatna w przypadku gdy dla danego zapytania często dochodzi do przekroczenia progów alarmowych a Administrator nie ma możliwości poprawy wydajności danego zapytania (np. w przypadku zapytania na widokach systemowych lub bez warunków ograniczających). Konfiguracja wykluczenia zapytania z monitoringu dostępna jest w menu ustawień *Configuration > Alert Settings* w zakładce *Exlude Alerts > SQL Statment Exlude.* 

Po wejściu na strone dostępne są trzy opcje wykluczenia zapytania:

- dla identyfikatora zapytania Query hash,
- dla tekstu lub fragmentu tekstu zapytania.

Dodanie nowego wykluczenia jest możliwe poprzez kliknięcie przycisku **[Add new exlude]** dla wskazanej opcji wykluczenia. Wyłączenia z monitoringu można dokonać zawsze dla wybranej instancji SQL. Wykluczenie z monitoringu powoduje że od tego momentu w przypadku wystąpienia alertu powiązanych z zapytaniem, taki alert nie zostanie zaprezentowany w aplikacji oraz nie zostanie wysłane żadne powiadomienie mailowe.

| III Mail settings                  | General settings                       | Alerts definition      | Reasons & Problems definition    | Events subscription Adh       | oc Alerts calculator | Exclude alerts |                              |                      |                                  |            |        |    |
|------------------------------------|----------------------------------------|------------------------|----------------------------------|-------------------------------|----------------------|----------------|------------------------------|----------------------|----------------------------------|------------|--------|----|
| Filter by instance                 | All databases                          | *                      |                                  |                               |                      |                |                              |                      |                                  |            | Refres | sh |
| Instance Exclude                   | Instance Exclude SQL Statement Exclude |                        |                                  |                               |                      |                |                              |                      |                                  |            |        |    |
| QUERY HASH EXCLUDE + Add new exclu |                                        |                        |                                  |                               |                      |                |                              |                      | lude                             |            |        |    |
| Instance                           |                                        | Query Text Query       |                                  |                               |                      | y Hash         | Enabled                      | Date added           | D                                | escription |        |    |
| CRMSQL31                           | SEL                                    | ECT m.ic_rok_naz AS ro | ok_naz, m.ic_msc_naz AS msc_naz, | m.ic_rok_msc_num AS msc_id, : | 0xA234F99DEF1        | D8DDF          |                              | 2021-04-13 19:52:43  | Flag change from Anomaly Monitor |            |        | P  |
|                                    |                                        |                        |                                  |                               |                      |                |                              |                      |                                  |            |        |    |
| EXCLUDE BASED ON QUERY TEXT + Add  |                                        |                        |                                  |                               |                      |                | Add new exc                  | lude                 |                                  |            |        |    |
| Database                           | •                                      |                        | Query                            | text                          |                      | Enabled        | abled Date added Description |                      |                                  | n          |        |    |
| CRMSQL31                           |                                        | SELECT x.oso_kod, x.   | .oso_naz,                        |                               |                      |                | 2021-04-13 19:53             | 3:38 Exlude by query | y text                           |            |        | 2  |

W przypadku ponownego włączenia zapytania do alertowania, należy z listy wybrać opcje **edycji** i wyłączyć daną konfiguracje lub usunąć wprowadzoną konfiguracje wybierając opcje **[Delete]**. Po zmianie ustawień informacja o problemach dla zapytania ponownie będzie prezentowana.

Uwaga po ponownym włączeniu monitoringu, nie zostaną przywrócone alerty które nie zostały wyświetlone w momencie w którym zapytanie było wyłączone z monitoringu

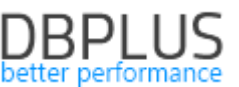

Wykluczanie za pomocą treści zapytania wykonywane jest podczas procedury snap. W ramach tej procedury weryfikowane są zapytania spełniające warunki wykluczenia i nie są generowane alerty dla wyznaczonych zapytań. Weryfikacja odbywa się każdorazowo podczas procedury wyliczania alertów (co 15 minut).

Na stronach na których widoczny są alerty dodaliśmy możliwość szybkiego wykluczania zapytań z monitoringu. W celu wykluczenia należy kliknąć na ikonę "dzwonka". Po zaakceptowaniu wyboru dane zapytanie zostanie dodane do konfiguracji wykluczenia.

| Anomaly lis                                                     | t for date 2021/0                                                                     | //29 for class Change Plan                                                                                                    |                                                                                                    | < Back to anomaly list        |
|-----------------------------------------------------------------|---------------------------------------------------------------------------------------|----------------------------------------------------------------------------------------------------|----------------------------------------------------------------------------------------------------|-------------------------------|
| Hash value                                                      | Sql Id                                                                                | Query text -                                                                                                    | Anomaly Elapsed Time<br>[Seconds]                                                                                           | Anomaly Cpu Time<br>[Seconds] |
| 2673054730                                                      | 8qmg6tygp750a                                                                         | SELECT /** 1/ ROWID,ID,KOR,MAG_KOD,ROD_D_KOD,NR,DAT_W,KH_KOD,WAR_B,WAR_N,WAR_V,WAR_O,KH_KOD_2,WAL_KOD,dat_kor,KUR,KUR,KUR_W,TYP_D_JD,KIE_SP_KOD,SPO_PL_K                                                                                                    | OD,OSO_KOD,OSO 12 905.14                                                                                                    | 1 903.06                      |
| Details<br>Change F<br>Details: T<br>stabilize q<br>Statistics: | <b>'lan, Change of t</b><br>he problem was ca<br>uery performance<br>Elapsed Time per | Execution Plan      Were the Execution Plan      Were the execution plan. Before executing the query, the Optimizer verify which execution plan should be used. Add necessary HINTS or for     Tor detailed information click." Plan's button on query row and check query details.  1 exec, Last value: 1821 s, History value: 0,0891 s, Faster plan found: 3136659053, actual slower plan: 1451516060. Statistics difference: 0,0575 vs. 1821 s | trange Last 7 days  Group by Hour  disable alerting for specified sql query orce better execution plan (create Outline/Base | Refresh X                     |
| 7 500                                                           |                                                                                       |                                                                                                    | SQL Query statistics                                                                                                    |                               |
|                                                                 |                                                                                       |                                                                                                    | Elapsed Time                                                                                                    |                               |
| 5 000                                                           |                                                                                       |                                                                                                    | Cpu Time                                                                                                    |                               |
|                                                                 |                                                                                       |                                                                                                    | Cpu Time per 1 exec (Faster plan                                                                                            | found)                        |
| 2 500                                                           |                                                                                       |                                                                                                    | Elapsed Time per 1 exec (Faster p                                                                                           | lan found)                    |
|                                                                 |                                                                                       |                                                                                                    | Fetches                                                                                                    |                               |
| 0                                                               |                                                                                       | · · · · · · · · · · · · · · · · · · ·                                                                                                    | Disk reads                                                                                                    |                               |
| 2021-03-22 0                                                    | 0:00:00                                                                               | 2021-03-23 14:00:00         2021-03-25 04:00:00         2021-03-26 19:00:00         2021-03-28 10:00:00                                                                                                    | Rows processed                                                                                                    |                               |

W celu ponownego włączenia zapytania do monitoringu można ponownie z poziomu alertu od klikać wykluczenie, przywracając zapytanie do monitoringu. W takim przypadku wpis o wykluczeniu zostanie usunięty z konfiguracji.

### 1.2. Słownik Waitów

W aplikacji poza informacją na temat poziomu waitów (oczekiwań) występujących w instancji SQL, możemy również uzyskać informacje z jakim procesem dany wait jest związany oraz w jaki sposób rozwiązać problem z wysokim poziomem danego waitu (oczekiwania).

Przykładowy opis dla Waits OLEDB:

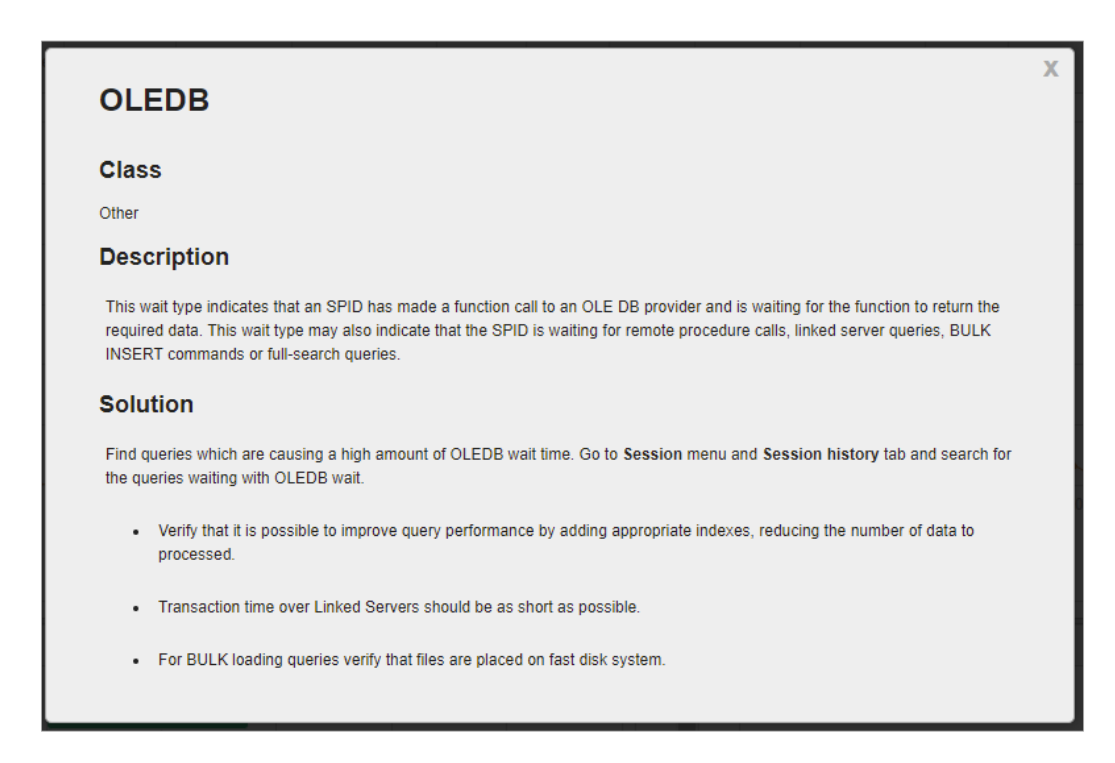

Informacje na temat waitów znajdują się przede wszystkim w zakładce Waits na poziomie analizy szczegółowej danej instancji SQL. Obecnie słownik zawiera informacje na temat ponad 30 najczęściej pojawiających się oczekiwań w instancji SQL. W kolejnych wersjach aplikacji słownik będzie systematycznie powiększany i aktualizowany.

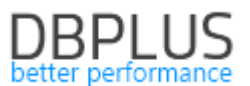

W przypadku zakładki **Waits/Overview** informacje o waitach możemy odczytać klikając ikonę znaku zapytania dla waitów widocznych dla każdego z wykresów. W przypadku braku ikony, oznacza że dany wait nie został jeszcze dodany do słownika i będzie uzupełniany w kolejnych wersjach.

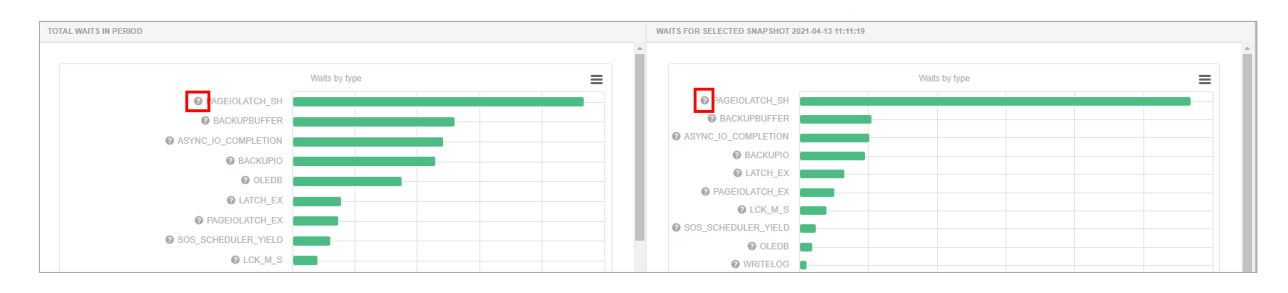

Analogicznie w zakładce **Waits/Analyze** informacje o waits widoczne są na poziomie wierszy w tabeli oraz na głównym ekranie **Dashboard** wyświetlając wykres statystyki topowych waits za ostatnie 15 minut.

#### 1.3. Formatowanie i parsowanie zapytań

W celu przyspieszenia analizy zapytań w aplikacji DBPLUS został zastosowany autorski mechanizm parsowania zapytań. Funkcjonalność ta polega na analizie składowych obiektów zapytania (tabel, indeksów). Dzięki mechanizmowi parsowania zapytań możliwa jest szybka weryfikacja z jakie tabele oraz które kolumny są wykorzystywane w analizowanym zapytaniu. Mechanizm parsowania dostępny jest po kliknięciu w link <u>Show</u> <u>Plan Objects for</u> widoczny z poziomu planu zapytania. Parsowanie uruchamiamy po kliknięciu w opcje **Parser SQL Query** (widoczny na poniższym przykładzie). Po poprawnym parsowaniu uzyskujemy możliwość podświetlania tabel i kolumn dla zaznaczony obiektów. W najnowszej wersji poprawiliśmy mechanizm, pod kątem obsługiwania nowych składni zapytań oraz przede wszystkim szybkości działania.

| SQL TEXT (HASH VALUE: 2598637718) |                                                                                                   | Q                                           | bjects Explorer Parse SQL Query 🗸 | EXPLAIN PL/ | N (PLAN HASH: 3672515219)   | 🕱 Close Plan Objec                                                                                                    |
|-----------------------------------|---------------------------------------------------------------------------------------------------|---------------------------------------------|-----------------------------------|-------------|-----------------------------|----------------------------------------------------------------------------------------------------|
| (1) - 352                         | <pre>8_137" 5.kd 1 (1992_0_138",1992_0_139", 8 kd variables replaced by: 92" → VARCHA2(28) </pre> | ೆ ಇತ್ಯಾತ್ರಿ 240 ಇ. ಕಾರ್ಯಾತ್ರಿ 242 ಇ. ಕಾರ್ಯಾ | 8_1427, 17533_8_1437))            |             | HATE OCCU<br>HATE ACCES     | 1, Spear = 10101013 , Cardinality = Hill', Asenh Golans = 1 )<br>2) DET_DBA ( Som + 1, Spear - 0017, Gaminality = VT, Faunch Golans = 1 )<br>10 DET_DBA ( Som + 1, Spear - 0017, Steven + Steve + Games = 1 )<br>10 or - 1019 , Spear - 101101 , Gaminality = 10111 , Research Golans = 1 )<br>10 or - 1019 , Spear - 101101 , Gaminality = 101101 , Bound Golans = 1<br>2 (GAMSS SAU) (Spear - 10101 , Spear - 101101 , Spearch Golans = 1 , Spear Charles = 1 , Spear Charles = 1 , Spear Charles = 1 , Spearch Golans = 1 , Spearch Golans = -1 , Spearch Golans = -1 , Spearch = -1 , Spearch = -1 , Spearch |
| OBJECTS USED IN EXPLAIN PLAN      |                                                                                                   |                                             |                                   | INDEXES FO  | R SELECTED OBJECT INTER.TOW |                                                                                                    |
| Туре                              | Owner                                                                                             | Object Name                                 | Alternative Object                |             | Owner                       | Name                                                                                                    |
| INDEX                             | I_CARS                                                                                            | BLIC_OE_IDX                                 |                                   | ^ INTER     |                             | TOW_SP_PODST_ZW_FK_I                                                                                                    |
| TABLE                             | TK_L_INTER                                                                                        | KAT_MAR                                     |                                   | INTER       |                             | TOW_TYP_LOG_FK_J                                                                                                    |
| TABLE                             | TK_I_INTER                                                                                        | KAT_ART                                     |                                   | INTER       |                             | TOW_NR_KAT_UPP                                                                                                    |
| INDEX                             | INTER                                                                                             | TOW_PK                                      |                                   | INTER       |                             | TOW_KOD_UFL_WEW_UK                                                                                                    |
| TABLE                             | INTER                                                                                             | TOW                                         |                                   | INTER       |                             | TOW_KOD_UFLI                                                                                                    |
| TABLE                             | TK_LINTER                                                                                         | KAT_OE                                      |                                   | INTER       |                             | TOW_KOD_P_RZB_STS_I                                                                                                    |
| TABLE                             | MLUKASIK                                                                                          | KAT_MAR_BLIC                                |                                   | INTER       |                             | TOW_OBJ                                                                                                    |

W niektórych przypadkach mechanizm w celu parsowania zapytania wymusza zmianę treści zapytania poprzez podstawienie pod zmienną bindowaną określony typ danych. Zmiana wykonywana jest tylko dla zmiennych. Informacje o dokonanych zmianach widoczne są zawsze pod tekstem zapytania oznaczone dodatkowym komentarzem:

--(comment inserted by DBPLUS) Bind variables replaced by:

#### 1.4. Usprawnienia Ogólne

### 1.4.1. Load trends Compare

W aplikacji możliwe jest zestawienia statystyk wydajnościowych dla poszczególnych dni. W tym celu przechodzimy na zakładce **Compare – Compare Days.** Wybierając interesujące nas dni możemy łatwo zestawić dane dla danej statystki dla wskazanych dni. Obecnie dodaliśmy możliwość zawężenia zakresu dla wybranego przedziału godzin.

# DBPLUS better performance

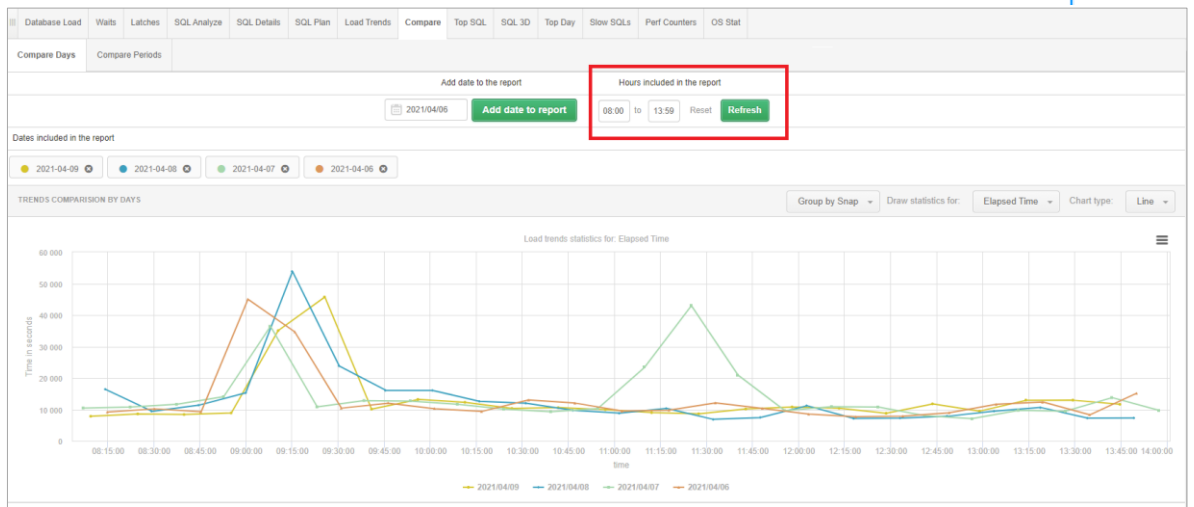

Dodatkowo w najnowszej wersji dostępna jest możliwość zestawiania wielu okresów jednocześnie na jednym wykresie. Przechodząc do zakładki **Compare Periods** mamy możliwość zweryfikować wydajność instancji SQL w dla danej statystyki wyświetlając kilka okresów jednocześnie.

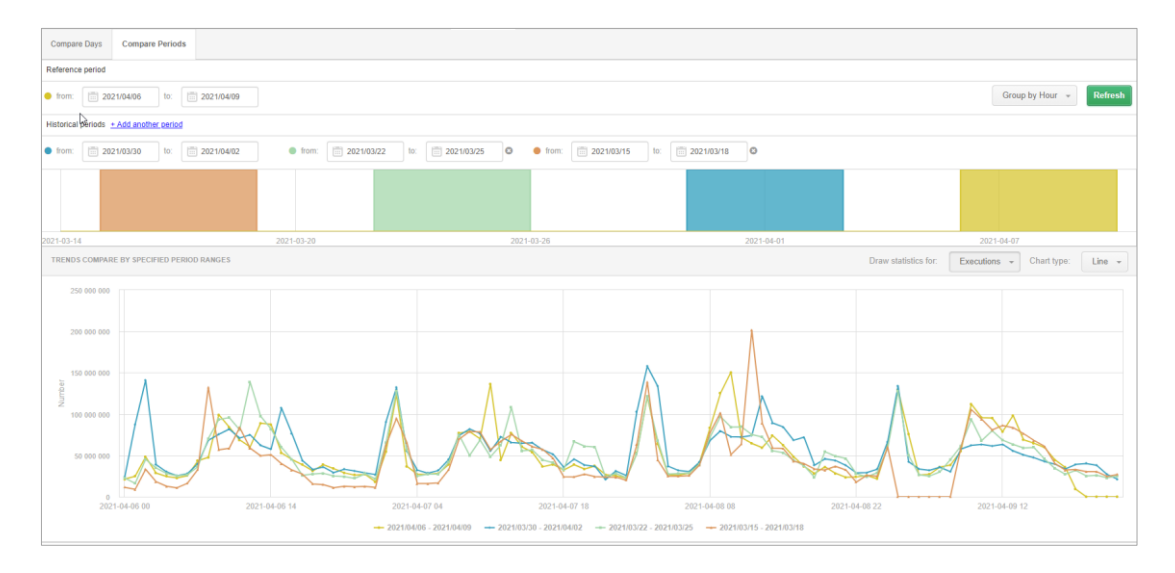

# 1.4.2. Nowy ekran Backup

Aplikacja DBPLUS umożliwia analizę backupów wykonywany w monitorowanej instancji SQL. Informacje o wykonanych backupach dostępne są w menu **Backups.** W najnowszej wersji został dodany wykres przedstawiający moment wykonania backup na dla danej instancji SQL. Po kliknięciu w dany backup na wykresie, zostanie on zaznaczony a pod wykresem zaprezentują się dane w dwóch tabelach **INPUT** oraz **OUTPUT FILES.** 

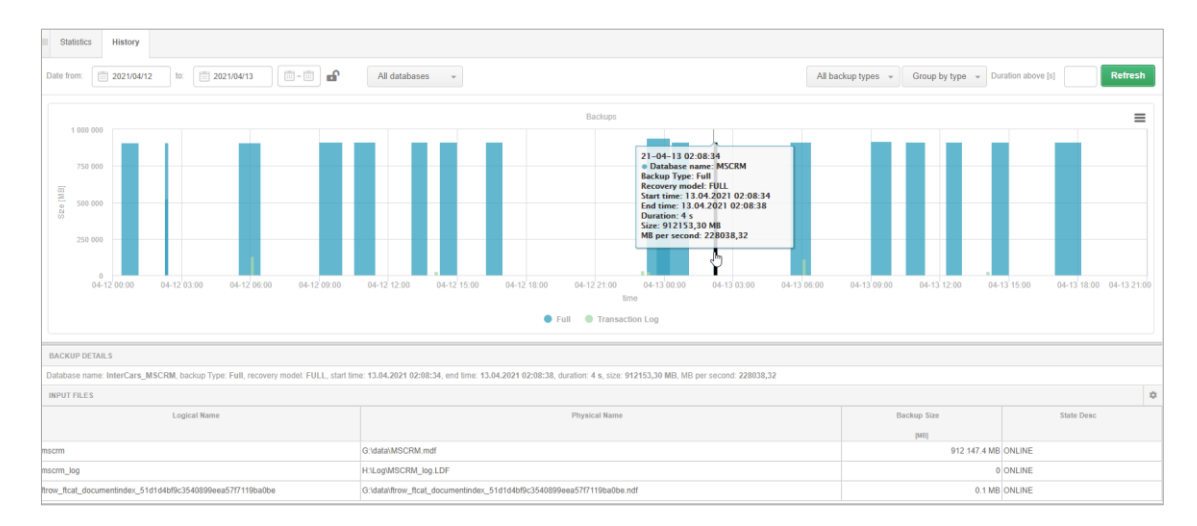

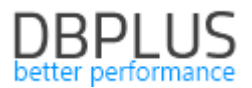

## 1.4.3. I/O Stats razem z zapytaniami

W aplikacji DBPLUS dostępny jest monitoring wydajności macierzy dyskowej. Informacje te pobierane są z widoków systemowych instancji SQL w ramach procedury snapu co 15 minut i prezentowane w zakładce I/O Stats – I/O Analyze. Przechodząc na zakładkę SQL Statments, możemy łatwo powiązać czy zmiana statystyki macierzy dyskowej ma związek z wykonywanym w tym czasie zapytaniem.

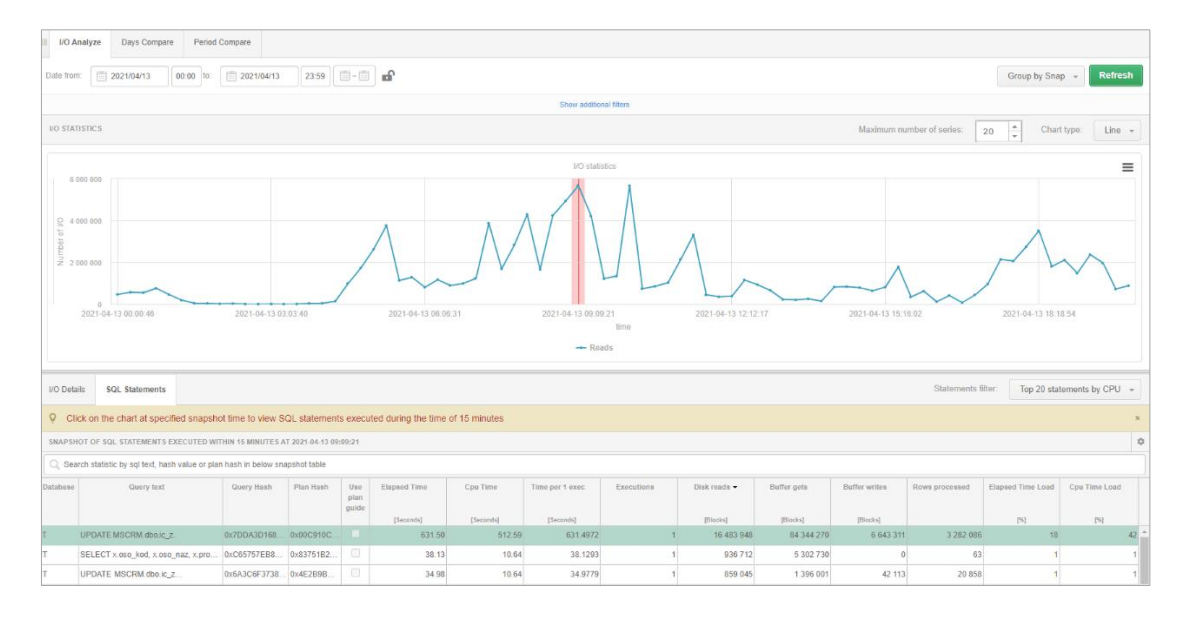

# 1.4.4. Performance reports z opcją wydruku w formacie \*.docx

W aplikacji mamy możliwość wygenerowania raportu (Performance report) zawierającego listę topowych zapytań działających w monitorowanej instancji SQL. W zależności od wybranego zakresu raport przedstawia informacje o zapytaniach które w największym stopniu wpływają na wydajność w wybranym zakresie. Do tej pory dane dostępne były tylko z poziomu aplikacji. Od teraz użytkownik ma możliwość wydruku raportu w formacie \*.docx i przesłaniu do analizy poza aplikacją DBPLUS.

# 1.4.5. Szybkie zaznaczanie wierszy (Shift)

Na ekranie SQL Analyze dodaliśmy opcje szybkiego zaznaczania wielu wierszy w tabeli. Szybkie zaznaczanie jest dostępne po zaznaczeniu pierwszego wiersza w grupie, następnie należy wybrać ostatni wiersz z wciśniętym przyciskiem **SHIFT**.

# 1.4.6. Dodatkowe filtry do wyszukiwania historii sesji

Na ekranie historii sesji dostępny jest przeszukiwania sesji za pomocą dodatkowych filtrów **Show additional filters.** W najnowszej wersji dodaliśmy możliwość przeszukiwania po kolumnie **Nt user name.** 

| III Sessions Tempd                                                                                                    | b usage session                      | is L        | og usage sessions | Sessions histor      | Active sess                              | ions / Tempdb sess             | iions / Log usage s | essions history             |         |             |                        |                           |                 |             |                              |                       |
|----------------------------------------------------------------------------------------------------|--------------------------------------|-------------|-------------------|----------------------|------------------------------------------|--------------------------------|---------------------|-----------------------------|---------|-------------|------------------------|---------------------------|-----------------|-------------|------------------------------|-----------------------|
| From: 2021/04/12                                                                                                    | 00:00 to                             |             | 2021/04/12        | 23:59                | Using Query                              | Hash: Enter que                | ry hash Lo          | ginname: Enter login/userna | ime     | Sidt        |                        |                           |                 |             |                              | Refresh               |
|                                                                                                    |                                      |             |                   |                      |                                          |                                |                     | lide additional filters     |         |             |                        |                           |                 |             |                              |                       |
| All Wait<br>Search by name<br>ABR<br>AM_INDBUILD_ALLOCA<br>AM_SCHEMAMGR_UNS<br>ASSEMBLY_LOAD<br>ASYNC_DISKPOOL_LOI<br>ASYNC_IO_COMPLETIC | S<br>TION<br>SHARED_CACH<br>CK<br>ON | Ē           | Waits s           | elected to filtering | + Ostnan<br>Context<br>NT User<br>All da | nfo:<br>Namo: crm<br>tabases v |                     |                             |         |             |                        |                           |                 |             |                              |                       |
| Sessions Tempdb u                                                                                                    | usage Log                            | usage       |                   |                      | _                                        |                                |                     |                             |         |             |                        |                           |                 |             |                              | ٥                     |
| Logdate                                                                                                    | Туре                                 | Sessi<br>Id | Program           | NT user name         | Host name                                | Login name                     | Context<br>Info     | Query Hash                  | РІ<br>Н | Wait type   | Wait time<br>[Seconds] | Blocking<br>session<br>id | Command         | Database    | Elapsed<br>Time<br>[Seconds] | Cpu Time<br>[Seconds] |
| 2021-04-12 23:58:37 Ses                                                                                                    | sion                                 | 57          | SQLAgent - TS     | crm                  | CRMSQL31                                 | IC\crm                         |                     | 0x693BE6ED0BCB1A61          | 0x      | CXPACKET,LA | 0.2                    | 0                         | INSERT          | IT          | 3 385.113                    | 5 495.337 🔶           |
| 2021-04-12 23:58:37 Ses                                                                                                    | sion                                 | 52          | SQLAgent - TS     | crm                  | CRMSQL31                                 | IC\crm                         |                     | 0xA580AF0599766797          | 0x      | OLEDB       | 44.7                   | 0                         | INSERT          | п           | 1 592.540                    | 1 585.056             |
| 2021-04-12 23:58:37 Ses                                                                                                    | sion                                 | 481         | Microsoft SQL S   | crm                  | CRMSQL31                                 | IC\crm                         |                     | 0xA7FB1F5200000000          |         | BACKUPBUFF  | 1 103.3                | 0                         | BACKUP DATABASE | п           | 1 105.473                    | 1.469                 |
| 2021-04-12 23:58:37 Ses                                                                                                    | sion                                 | 355         | SQLAgent - TS     | crm                  | CRMSQL31                                 | IC\crm                         |                     | 0xE3C583400000000           |         | BACKUPBUFF  | 2 658.7                | 0                         | BACKUP DATABASE | InterCars_M | 2 661.170                    | 1.384                 |

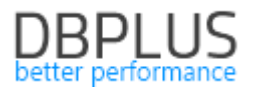

# 1.4.7. Eksport blokad

W przypadku gdy chcemy wysłać informacje na temat blokad wystarczy wskazać punkt na wykresie dla których występowały blokady, a następnie po kliknięciu prawego przycisku na myszy zostanie wyświetlona opcja o możliwym eksporcie blokad. Eksport wykonywany jest do pliku w formacie \*.csv.

| List of locked sessions at snapshot time: 2021-04-13 08:23:26                                                                                                    |
|----------------------------------------------------------------------------------------------------|
| Session Id: 54 Session status: running Comand. UPDATE Last Request Runtime: 757 s Last Request Start Time: 2021-04-13 09:10:40 Transaction Begin Time: 2021-04-13 09:14:15 Username: ICIcrm Hostname: CRM Database: MSCRM Program: SQLAgent - TSQL Job Step (Job 2008) AND AND AND AND AND AND AND AND AND AND |
| Session Id. 515 Session status: running Walt, LCK, M_UX Comand. UPDATE Last Request Runtime: 317 s Last Request Start Time: 2021-04-13 06:1     Looks Itee options     O 1:18:01 Username. crm_lisinter Hostname. CRMIIS32:w3wp.7200.443 Database. MSCRM Program:     MSCRM-Xap                                |
| Session id: 60 Session status: running Wait. LCK_M_UX Comand: UPDATE Last Request Runtime: 291 s Last Request Start Time: 2021-04-13 02: Export Ince. 13 02:18:13 Usemame.crm_lisinter Hostname: CRMIIS32.w3vp.7200.443 Program: MSCRMw3vp                                                                     |
|                                                                                                    |

# 1.4.8. Koniec wsparcia starej wersji Dashboard

W wersji 2021.1 zakończyliśmy wsparcie dla "starego" Dashboard. Ekran ten nie będzie dłużej rozwijany i zostanie zastąpiony przez obecny ekran Dashboard umożliwiający jednoczesną analizę wszystkich dostępnych platform. Link wskazujący na stary Dashboard został przekierowany.

# 1.4.9. Parametr dla historii jobów SQL Server

W najnowszej wersji aplikacji zostały dodane parametry sterujące zbieraniem informacji o historii jobów. Parametry są dostępne w menu **Settings** w sekcji **OTHER SETTINGS**. Parametr **Monitor jobs** odpowiada za włączenie zbierania informacji na temat jobów. Domyślnie parametr jest ustawiony na wartość OFF (wyłączony). Kolejny parametr **Number of days...** odpowiada za czas przechowywania informacji o historii jobów w bazie danych repozytorium. Domyślna wartość parametru została ustawiona na 365 dni.

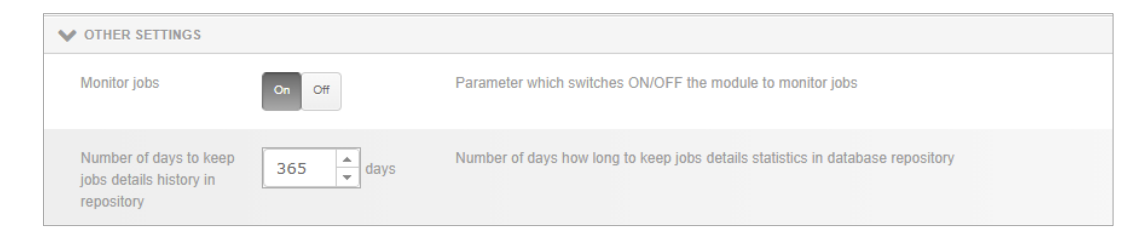